# 第1章

# SOLIDWORKS 使用入门

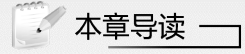

目前,SOLIDWORKS 已广泛应用于机械设计、工业设计、电装设计、消费品产品设计、通信器材设计、汽车制造设计、航空航天飞行器设计等行业中。

本章主要介绍 SOLIDWORKS 的发展简史、设计特点、基本概念、操作界面、特征管理器、 命令管理器、文件的基本操作,以及生成和修改参考几何体的方法。这些是用户使用 SOLIDWORKS 必须要掌握的基础知识,也是熟练使用该软件进行产品设计的前提。

# 1.1 SOLIDWORKS 简介

下面对 SOLIDWORKS 的背景、发展及其主要设计特点进行简单的介绍。

SOLIDWORKS 是一款三维 CAD 设计软件,它采用智能化参变量式设计理念及 Microsoft Windows 图形化用户界面,展现出卓越的几何建模和分析功能。该软件操作灵 活,运行速度快,设计过程简单、便捷,被业界称为"三维机械设计软件的领先者",并 受到广大用户的青睐。在机械制图和结构设计领域,SOLIDWORKS 已成为三维 CAD 设计 的主流软件。利用 SOLIDWORKS,工程技术人员可以更有效地为产品建模及模拟整个工 程系统,以缩短产品的设计和生产周期,并可以制造出更加富有创意的产品。在市场应用 中,SOLIDWORKS 也取得了卓然的成绩。例如,利用 SOLIDWORKS 及其集成软件 COSMOSWorks 设计制造的美国国家航空航天局(NASA)"勇气号"飞行器(见图 1-1)的机 器人臂,在火星上圆满完成了探测器的展开、定位及摄影等工作。负责该航天产品设计的 总工程师 Jim Staats 表示,SOLIDWORKS 能够提供非常精确的分析测试及优化设计,既满 足了应用需求,又提高了产品研发速度。作为中国航天器研制和生产基地的中国空间技术 研究院,也选择了 SOLIDWORKS 作为主要的三维设计软件,以最大限度地满足其对产品 设计的高端需求。

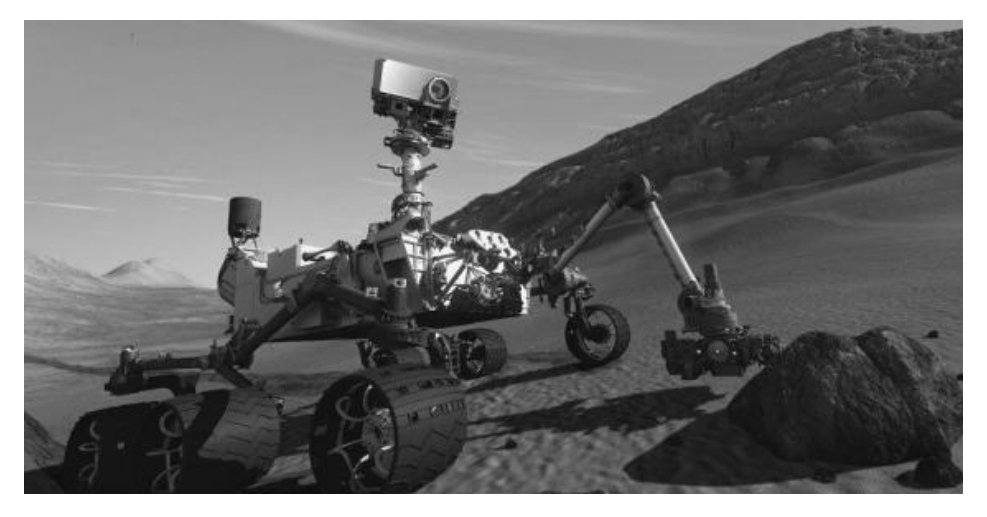

图 1-1 "勇气号"飞行器

SOLIDWORKS 是一款参变量式的 CAD 设计软件。与传统的二维机械制图软件相比, 参变量式 CAD 设计软件具有许多优越的性能,是当前机械制图设计软件的主流和发展方 向。参变量式 CAD 设计软件是参数式和变量式 CAD 设计软件的通称。其中,参数式设计 是 SOLIDWORKS 最主要的设计特点。所谓参数式设计,是将零件尺寸的设计用参数来描述,并在设计过程中通过修改参数的数值来改变零件的外形。SOLIDWORKS 中的参数不 仅代表了设计对象的外观尺寸,还具有实际的物理意义。例如,可以将系统参数(如体积、 表面积、重心、三维坐标等)或者用户定义参数(如密度、厚度等具有设计意义的物理量或 者字符)加入设计构思中来表达设计意图。这不仅从根本上改变了设计理念,而且将设计的

**H** 

便捷性又向前推进了一大步。用户可以运用强大的数学运算工具,建立各个尺寸参数间的 关系式,使模型可以随时自动计算出应有的几何外形。

2022 年 10 月, SOLIDWORKS 2023 版本正式发布,该版本增强了用户在执行日常设 计、文档编制、数据管理、验证等任务时所使用的功能和工作流程。SOLIDWORKS 2023 提供了用户所需的功能,旨在帮助用户提高工作效率。下面将针对其新增功能进行介绍。

SOLIDWORKS 2023 不仅增强了很多原有功能,并且对部分性能进行了优化,软件启动后的界面如图 1-2 所示。SOLIDWORKS 2023 的主要功能增强和性能优化如表 1-1 所示。

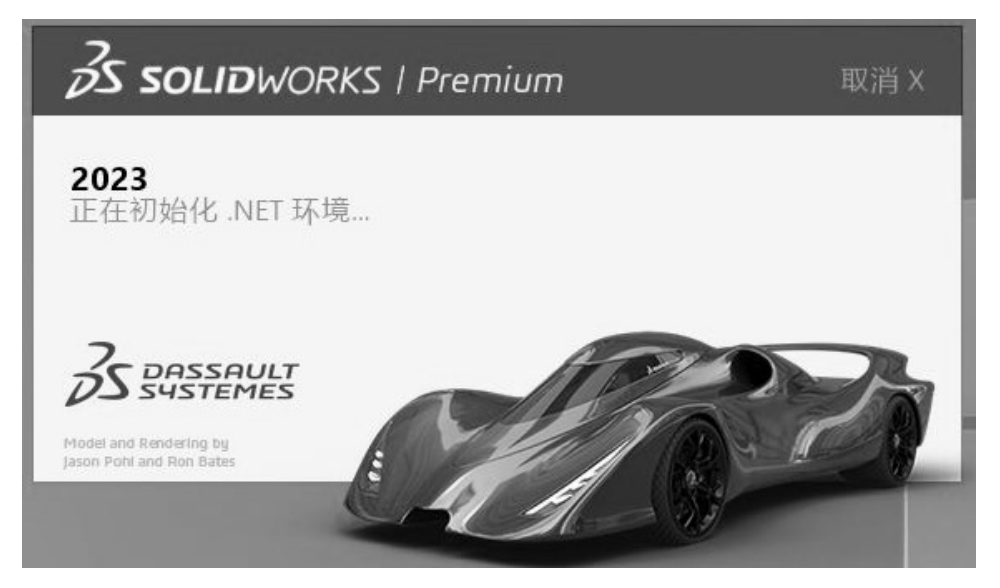

图 1-2 软件启动界面

| 表 1-1  | 主要功能增强和性能优化内容 |
|--------|---------------|
| 12 1-1 | 工女切化归出和归化儿们谷  |

|   | 类别        | 增强或优化内容                                |  |  |  |  |  |
|---|-----------|----------------------------------------|--|--|--|--|--|
|   |           | 从 SOLIDWORKS 2023 开始不再支持分离工程图,但"出详图"模式 |  |  |  |  |  |
|   | 不再支持分离工程图 | 仍然可用。现有的分离工程图将继续按照当前的方式正常工作。一旦         |  |  |  |  |  |
|   |           | 将分离工程图保存回普通工程图,便无法将其另存为分离工程图           |  |  |  |  |  |
| 主 |           | ● 可以更有效地访问和处理装配体,用户可以动态加载轻型零部件并        |  |  |  |  |  |
| 要 |           | 接收有关循环参考的警告。将这些增强的功能与更好的 GPU 图形性能      |  |  |  |  |  |
| 功 |           | 利用相结合,可以减少用户的等待时间,让用户投入更多的时间到设         |  |  |  |  |  |
| 能 |           | 计工作中。                                  |  |  |  |  |  |
| 增 | 装配体建模增强   | ● 可以自动优化"已解析"模式。在"已解析"模式下加载零部件         |  |  |  |  |  |
| 强 |           | 时,可通过有选择地使用轻化技术来提高性能。                  |  |  |  |  |  |
|   |           | ● 可以选择面、边线、平面、轴和点作为参考,以修复遗漏的配合参考。      |  |  |  |  |  |
|   |           | ● 在模型中,可以选择文档名称或配置名称,作为新配置的默认材料        |  |  |  |  |  |
|   |           | 明细表(BOM)零件编号                           |  |  |  |  |  |

│ □ SOLIDWORKS中文版基础教程 ─────

续表

|            | 类别             | 增强或优化内容                                       |
|------------|----------------|-----------------------------------------------|
|            |                | ● 提供了强大的电气设计灵活性,用户可以使用样条曲线和圆弧来定               |
|            |                | 义 3D 模型中的布线路径。如果在草图中使用样条曲线定义布线路               |
|            |                | 径,则 SOLIDWORKS 将使用样条曲线对其进行建模。                 |
|            |                | ● 提供了更多选项用于管理项目中的线路。用户可以绘制线路而无须               |
|            | 改进的电气设计        | 使用电线。当从符号上断开电线时,请拔下电线;并在删除连接的符号               |
|            |                | 时合并导线。另外,现在可以使用多根电线或电缆穿过并布置夹子。                |
|            |                | ● 终端类型管理器能够处理终端和互连,并允许用户将有关端子的信               |
|            |                | 息从 SOLIDWORKS Electrical 示意图中导入 3D 模型中,以获取完整的 |
|            |                | 文档                                            |
|            |                | ● SOLIDWORKS Plastics 2023 允许用户进行基于领域的材料定义。用  |
|            |                | 户还可以使用新的基于 Sketch 的挡板和起泡器,无须预先定义网格,           |
|            |                | 即可完成塑料注射成形算例的定义,从而大大减少了创建、修改和共                |
|            | 改进的塑料仿真        | 享信息的时间。                                       |
|            |                | ● 通过重新设计的 Plastics Manager 树,用户可以更轻松地简化塑料注    |
|            |                | 射成形的仿真工作流程。此外,用户可以更直观地设置注塑成形仿真                |
| <u>+</u> - |                | 研究,并利用数百种新添加的材料                               |
| 土          |                | ● SOLIDWORKS CAM 2023 通过扩展的刀具库选项、增强的钻削操作      |
| 女          | SOLIDWORKS CAM | 以及对刀具管理位置的控制,提供了更高的自动化水平。                     |
| 均化         | 的更多选项          | ● SOLIDWORKS 解决方案通过重建管理器控制更改,以确保所有必           |
| 市的         |                | 要的信息始终与设计更改保持同步。圆柱坯料支持铣削操作,并且可                |
| 增迟         |                | 以根据所用钻头的直径指定钻针的数量                             |
| 7虫         |                | 当用户将库特征插入模型中并收到错误消息时,可以选择保留结果,                |
|            |                | 以查看和手动修复错误。在警告消息中,单击【是】按钮以保留结                 |
|            |                | 果。在 Feature Manager(特征管理器)设计树(以下统称为特征管理器设     |
|            | 允许库特征错误        | 计树)中,可以手动修复库特征,或单击【撤销】按钮将其移除。如果               |
|            |                | 在警告消息中单击【否】按钮,可以在库特征的 Property Manager(属      |
|            |                | 性管理器)中修改选择,或单击鼠标以恢复特征管理器设计树,而不使               |
|            |                | 用库特征                                          |
|            |                | ● 备注功能得到了增强,提高了可用性。用户可以选择不同的背景颜               |
|            |                | 色,并可以为文本设置粗体、斜体和下划线样式;在各个位置中选择                |
|            |                | 【启动时显示】,以重新打开文件时在【查看所有备注】对话框中显                |
|            |                | 示备注。                                          |
|            | 用户界面           | ● 在【查看所有备注】对话框的【启动时显示】列中,用户可以选择               |
|            |                | 要在打开文件时显示的备注。在【显示】菜单中,用户可以指定要在                |
|            |                | 启动时显示的备注,或根据颜色指定备注。单击【应用】按钮,可以                |
|            |                | 保存对备注的启动时显示状态的更改。                             |
|            |                | ● 可以更轻松地在 SOLIDWORKS 中恢复出厂默认设置                |

续表

|             | 类别                                  | 增强或优化内容                                                                                                    |  |  |  |  |
|-------------|-------------------------------------|----------------------------------------------------------------------------------------------------|--|--|--|--|
| 主要功能增强      | SOLIDWORKS 检查                       | <ul> <li>SOLIDWORKS Inspection 可利用现有 3D CAD 文件创建符合行业标准的检查报告。</li> <li>对于 SOLIDWORKS Standalone 的功能增强,用户可以打开带有 3D 注释的 SOLIDWORKS 零件以创建检查文档,还可以查看带有 3D 注释的 SOLIDWORKS 零件。使用 3D CAD 数据能快速创建首件检验(FAI)报告,并读取和提取 3D 注释,进而使用 Smart Extract 创建报告。</li> <li>SOLIDWORKS Inspection 是可单独购买的产品,可以将其与 SOLIDWORKS Standard、Professional或 Premium 配合使用,或者将其 作为完全独立的应用程序使用</li> </ul> |  |  |  |  |
|             | 特定工具和工作流<br>程性能的提升                  | <ul> <li>SOLIDWORKS PDM 2023 在处理 SOLIDWORKS PDM 服务器的高延迟情况时,显著提高了性能。</li> <li>借助文件版本升级工具的性能优化,用户可以更快地升级 SOLIDWORKS PDM 库中的 SOLIDWORKS 文件</li> </ul>                                                                                                    |  |  |  |  |
|             | 结构系统和焊件                             | 使用 SOLIDWORKS 创建或编辑边角管理特征时,性能得到了改善。在<br>边角管理属性管理器或图形区域中选择边角时,边角将被剪裁                                                                                                    |  |  |  |  |
|             | 模型的剖面视图命令                           | 启动和退出剖面视图命令的速度大约是以前的 5 倍,当用户使用剖面视<br>图命令时,添加或移除剖面将瞬时完成                                                                                                    |  |  |  |  |
| 主 要 性 能 优 化 | 与 CAD 模型的集成                         | 通过支持保存在 CAD 零件或装配体中的配置,实现了与 CAD 模型更<br>紧密的集成。SOLIDWORKS Visualize 还增强了对位移图的支持,使复<br>杂外观纹理的呈现效果比以往更加逼真。SOLIDWORKS Visualize<br>Professional 2023 还提供了新的"卡通"相机滤镜,可呈现大师级的概<br>念性草图效果。剖面视图支持彩色加盖选项,这为在生成详细的零件和<br>渲染装配体时提供了更大的自由度                                                                                                    |  |  |  |  |
|             | 零件增强功能                              | 在 SOLIDWORKS 中,可以沿非线性边线创建钣金边线卷边。新增的颜<br>色选取器可帮助用户精确定义模型外观。执行 3MF 格式的导出和导入<br>时,扩展了对颜色和外观的支持。还可在自定义属性、焊件和钣金切割<br>清单属性中评估方程式。新增加了焊件剪裁功能以及在结构系统中用于<br>选择打孔点的操纵器                                                                                                    |  |  |  |  |
|             | SOLIDWORKS<br>Electrical 3D Routing | SOLIDWORKS Electrical 3D Routing 支持采用直线和样条曲线布线以创<br>建复杂的布线路径,同时具备将多条导线固定到线夹的功能,可以为用<br>户整理线路节省大量时间                                                                                                    |  |  |  |  |
|             | 管理增强功能                              | SOLIDWORKS Manage 2023 将设计管理效率和团队协作水平提升至新的高度。新的项目管理工具让用户能够轻松地可视化和规划设计任务。新推出的强大材料明细表编辑工具可以让用户更快速、准确地构建材料明细表。同时,与外部承包商共享设计也变得更加便捷、简单                                                                                                    |  |  |  |  |

SOLIDWORKS中文版基础教程

续表

|     | 类别                       | 增强或优化内容                                                                                                    |
|-----|--------------------------|----------------------------------------------------------------------------------------------------|
| ,   | SOLIDWORKS<br>Simulation | 通过引入更加快速的接触计算、接触稳定、几何体自动修正、高效且<br>更稳健的网格化技术以及改进的网格诊断功能,简化了接触预处理和<br>网格化流程。使用 SOLIDWORKS Simulation 2023 可更快、更智能地<br>求解仿真算例                |
| 主要性 | SOLIDWORKS<br>eDrawings  | 让用户能以更精彩的方式分享 3D 概念,同时又能保护用户的知识产<br>权。eDrawings 2023 为用户提供了更多选项,让用户能更轻松地传达<br>设计理念                                                        |
| 能优  | 工程图性能                    | 大型工程图的缩放和平移性能显著提高,用户在浏览工程图时可获得<br>更加一致和可预测的体验                                                                                             |
| 化   | 装配体性能                    | <ul> <li>使用 SOLIDWORKS 可更高效地访问和处理装配体,特别是在执行包括子文件夹的搜索操作时,性能得到很大改善。</li> <li>装配体的保存效率得到提高,以避免保存未做更改的模型数据。这种性能优化在处理非常大的装配体时效果特别明显</li> </ul> |

# 1.2 SOLIDWORKS 操作界面

启动 SOLIDWORKS 后,可进入其操作界面,这是进行文件操作的基础。一个零件文件的操作界面包括菜单栏、工具栏、管理器选项卡、绘图区及状态栏等,如图 1-3 所示。装配体文件、工程图文件和零件文件的操作界面类似,本节以零件文件的操作界面为例,介绍 SOLIDWORKS 的操作界面。

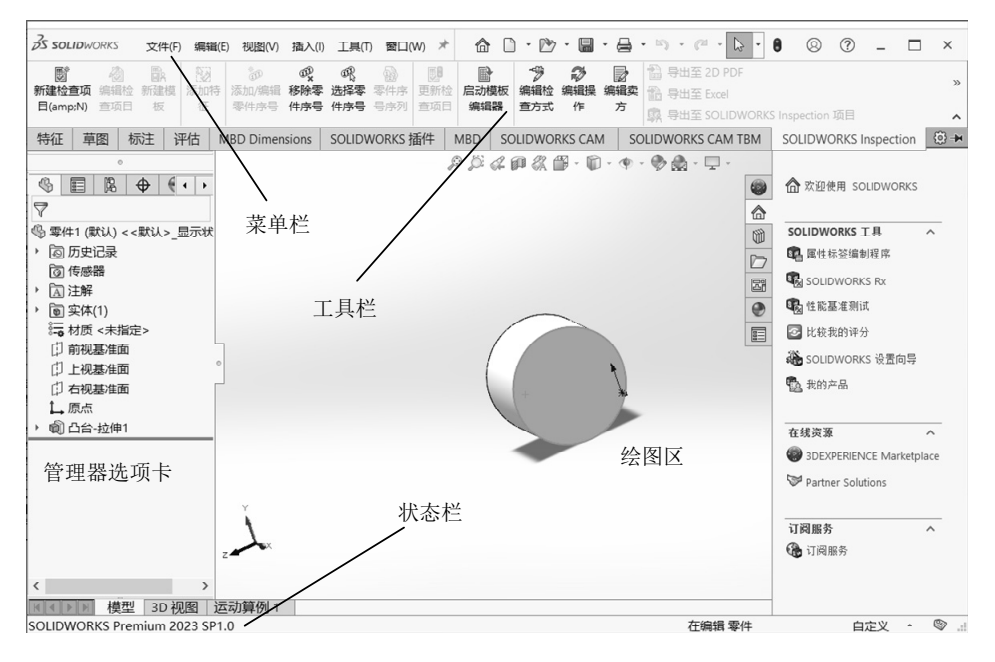

图 1-3 SOLIDWORKS 操作界面

在 SOLIDWORKS 操作界面中,菜单栏中包括了所有的操作命令,工具栏中一般显示常用的按钮,用户可以根据需要进行相应的设置。

Command Manager(命令管理器)可以将工具栏中的按钮集中管理,从而为绘图区节省空间。

特征管理器设计树记录文件的创建环境以及每一步骤的操作,对于不同类型的文件, 其特征管理器的显示会有所差别。

绘图区是用户绘图的区域,所有草图及特征的生成都在该区域中完成。Feature Manager 设计树和绘图区之间存在动态链接,用户可在任一窗格中选择特征、草图、工程 视图和构造几何体。

状态栏中显示当前编辑文件的操作状态。特征管理器中的注解、材质和基准面是系统 默认的,用户可根据实际情况对它们进行修改。

#### 1.2.1 菜单栏

在默认情况下,SOLIDWORKS的菜单栏是隐藏的,将鼠标指针移动到 SOLIDWORKS 徽标上或者单击该徽标,菜单栏就会显示出来,如图 1-4 所示。将菜单栏中的图标 → 改为 → ,即设置为打开状态,菜单栏就会保持可见状态。SOLIDWORKS 包括【文件】、【编辑】、【视图】、【插入】、【工具】和【窗口】等菜单项。另外,在顶部右侧还有【帮助】菜单图标 ⑦,单击该图标可以打开【帮助】菜单并执行相关命令。

文件(F) 编辑(E) 视图(V) 插入(I) 工具(T) 窗口(W) →

#### 图 1-4 菜单栏

下面对各菜单分别进行介绍。

(1) 【文件】菜单。【文件】菜单包括【新建】、【打开】、【保存】和【打印】等命令,如图 1-5 所示。

(2) 【编辑】菜单。【编辑】菜单包括【剪切】、【复制】、【粘贴】、【删除】、 【压缩】以及【解除压缩】等命令,如图 1-6 所示。

(3) 【视图】菜单。【视图】菜单包括显示控制的相关命令,如图 1-7 所示。

(4) 【插入】菜单。【插入】菜单包括【凸台/基体】、【切除】、【特征】、【阵列/ 镜向】(此处为与软件界面统一,使用"镜向")、【扣合特征】、【曲面】、【钣金】、 【模具】等命令,如图 1-8 所示。这些命令也可通过【特征】工具选项卡中相应的功能按 钥来实现,其具体操作将在以后的章节中陆续介绍,在此不再赘述。

(5) 【工具】菜单。【工具】菜单包括【草图工具】、【关系】、【比较】、【几何 分析】、【选择】等命令,如图 1-9 所示。

(6) 【窗口】菜单。【窗口】菜单包括【视口】、【新建窗口】、【层叠】等命令, 如图 1-10 所示。

(7) 【帮助】菜单。【帮助】菜单提供了各种信息查询命令,如图 1-11 所示。例如,执行【帮助】命令,可打开 SOLIDWORKS 软件提供的在线帮助文件;执行【API 帮助】 命令,可打开 SOLIDWORKS 软件提供的 API(应用程序接口)在线帮助文件。这些文件均可作为用户学习和使用 SOLIDWORKS 的参考。

7

- SOLIDWORKS 中文版基础教程

 $\square$ 

|   |            | 新建(N)            | Ctrl+N |
|---|------------|------------------|--------|
|   | D)         | 打开(O)            | Ctrl+O |
|   |            | 打开当前(O)          | 1      |
| Ì | Ēł         | 打开工程图(D)         |        |
| Ì | 2          | 关闭(C)            | Ctrl+W |
| - |            | 从零件制作工程图(E)      |        |
|   | \$         | 从零件制作装配体(K)      |        |
|   |            | 保存(S)            | Ctrl+S |
|   |            | 另存为(A)           |        |
|   | 6          | 保存所有(L)          |        |
|   |            | 页面设置(G)          |        |
| - | 5          | 打印预览(V)          |        |
|   | ₽          | 打印(P)            | Ctrl+P |
|   | ď          | Print3D          |        |
|   | <u>(</u> e | 出版到 eDrawings(B) |        |
|   | B          | Pack and Go(K)   |        |
|   |            | 发送(D)            |        |
|   | 2          | 重装(R)            |        |
|   |            | 查找相关文件(F)        |        |
|   | 0          | 属性(l)            |        |
|   |            | 退出(X)            |        |
| İ |            | 自定义菜单(M)         |        |

#### 图 1-5 【文件】菜单

|                | 凸台/基体(B)     | × |
|----------------|--------------|---|
|                | 切除(C)        | × |
|                | 特征(F)        | × |
|                | 阵列/镜向(E)     | × |
|                | 扣合特征(T)      | × |
|                | FeatureWorks | F |
|                | 曲面(S)        | ÷ |
|                | 面(F)         | × |
|                | 曲线(U)        | × |
|                | 参考几何体(G)     | × |
|                | 钣金(H)        | Þ |
|                | 结构系统         | + |
|                | 焊件(W)        | × |
|                | 模具(L)        | × |
|                | 网格(H)        | + |
| 9 <sup>9</sup> | 爆炸视图(V)      |   |
| 38             | 爆炸直线草图(L)    |   |
| 60             | 模型断裂视图(I)    |   |
| ₿ <sup>®</sup> | 零件(A)        |   |
|                | 镜向零件(M)      |   |
|                | 草图绘制         |   |
| 3D             | 3D 草图(3)     |   |
| G30            | 基准面上的 3D 草图  |   |
|                | 派生草图(V)      |   |
|                | 工程图中的草图(T)   |   |
| 8              | 切片(S)        |   |
|                | DXF/DWG      |   |
|                | 设计算例(D)      | ۲ |
|                | 表格(T)        | ÷ |
|                | 注解(N)        | ÷ |
|                | 对彖(O)        |   |
| 3              | 超文本链接(Y)     |   |
|                | 自定义菜单(M)     |   |

图 1-8 【插入】菜单

| a              | 不能重做                     | Ctrl+V       |
|----------------|--------------------------|--------------|
| ົ              |                          | Culti        |
| 0              | 重英工 (L)                  |              |
| 00             | 选择所有                     | Ctrl+A       |
| %              | 剪切(T)                    | Ctrl+X       |
| h              | 复制(C)                    | Ctrl+C       |
| G              | 粘贴(P)                    | Ctrl+V       |
| X              | 删除(D)                    | Del          |
|                | 复制到 Adobe Illustrator(C) |              |
| 0              | 重建模型(R)                  | Ctrl+B       |
| 88             | 重建所有配置                   | Ctrl+Shift+B |
| 4              | 退回(L)                    |              |
|                | 退回到前                     |              |
|                | 退回到尾                     |              |
|                | 压缩(S)                    | 1            |
|                | 解除压缩(U)                  | ,            |
|                | 带从属关系解除压缩(N)             | ,            |
| 0              | 草图(K)                    |              |
| b              | 草图基准面(A)                 |              |
| C <sub>x</sub> | 退出草图而不保存变化               |              |
|                | Excel 设计表(E)             | 1            |
|                | 折弯系数表(N)                 |              |
|                | 对象(O)                    | ,            |
| 0              | 定义(F)                    |              |
| ÷              | 反转法线                     |              |
|                | 外观(A)                    | ,            |
|                | 届性(E)                    |              |
|                | 自定义菜单(M)                 |              |
| _              |                          |              |

图 1-6 【编辑】菜单

| 4        |                       |   |
|----------|-----------------------|---|
|          | SOLIDWORKS 应用程序(A)    | Þ |
|          | Xpress 产品(X)          | F |
|          | SOLIDWORKS CAM        | F |
|          | SOLIDWORKS Inspection | Þ |
| \$       | Asset Publisher       |   |
| Ş        | 封套发布程序(B)             |   |
| 9<br>V-1 | Defeature             |   |
| ALC      | 导出至 AEC(E)            |   |
| 2        | 选择(L)                 |   |
| B        | 放大选项                  |   |
| ]        | 框选取                   |   |
| 9        | 套索选取                  |   |
|          | 在几何图形上选择              |   |
| 12       | 选择所有 Ctrl+A           |   |
| K        | 逆转选择(I)               |   |
| New York | 强劲选择                  |   |
|          | 比较                    | F |
|          | 查找/修改                 | F |
|          | Design Checker        | F |
| Ń        | 格式涂刷器(E)              |   |
|          | 草图绘制实体(K)             | F |
|          | 草图工具(T)               | Þ |
|          | 草图设置(S)               | Þ |
|          | 块                     | Þ |
|          | 样条曲线工具(I)             | ۲ |
|          | 尺寸(S)                 | F |
|          | 关系(O                  | • |
| P        | 几何分析                  |   |
| Σ        | 方程式(Q)                |   |
| *        | 厚度分析                  |   |
| i)       | 对称检查                  |   |
|          | MBD Dimension         | Þ |
|          | -                     |   |

图 1-9 【工具】菜单

🗔 重画(R) Ctrl+R 屏幕捕获(N) . 显示(D) Þ 修改(M) Þ 光源与相机(L) × 隐藏/显示(H) Þ 工具栏(T) Þ 工作区(W) Þ 用户界面(U) F ⑧ 触摸模式 14 全屏 F11 自定义菜单(M)

#### 图 1-7 【视图】菜单

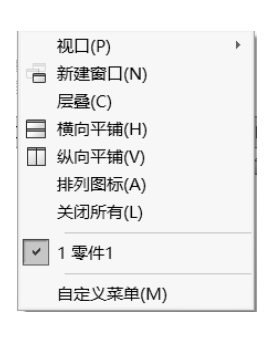

图 1-10 【窗口】菜单

此外,用户还可通过快捷键访问菜单或自定义菜单命令。在 SOLIDWORKS 中右击, 将弹出与上下文相关的快捷菜单,如图 1-12 所示。在绘图区和特征管理器设计树中使用快 捷菜单,可以实现快捷的操作。

| $\bigcirc$ | 欢迎使用 SOLIDWORKS              | Ctrl+F2 |
|------------|------------------------------|---------|
| ?          | 帮助(H)                        |         |
|            | SOLIDWORKS CAM               | +       |
|            | 教程(T)                        |         |
|            | API 帮助(P)                    |         |
| 4          | 使用 Web 帮助(W)                 |         |
| X9         | 用户论坛                         |         |
|            | 搜索(S)                        | •       |
|            | 新版本说明(R)                     |         |
|            | 新增功能(N)                      | •       |
| 8          | SOLIDWORKS 入门(pdf) (O)       |         |
|            | 从 2D 过渡到 3D(2)               |         |
|            | SOLIDWORKS Rx                |         |
|            | 检查更新(U)                      |         |
| Ð          | 获取支持                         |         |
|            | SolidNetWork License Manager |         |
|            | 我的产品                         |         |
|            | 关于 SOLIDWORKS(A)             |         |
|            |                              |         |

|     | 9 P · @ . · Q       |
|-----|---------------------|
| _   |                     |
| Þ   | 整屏显示全图 (A)          |
| D.  | 局部放大 ( <u>B</u> )   |
| I,O | 放大或缩小 ( <u>C</u> )  |
| C   | 旋转视图 ( <u>E</u> )   |
| \$  | 平移 (E)              |
| G   | 翻滚视图 ( <u>G</u> )   |
|     | 旋转布景楼板(1)           |
| S.  | 视图定向 ( <u>K</u> )   |
|     | 编辑布景 ( <u>L</u> )   |
| Ē   | 打开工程图 ( <u>N</u> )  |
|     | 最近的命令( <u>R</u> ) > |
|     | ¥                   |

图 1-11 【帮助】菜单

```
图 1-12 快捷菜单
```

## 1.2.2 工具栏

工具栏分为标准工具栏和 Command Manager 工具选项卡,用户可自定义其位置和显示内容,如图 1-13 所示。选择【工具】|【自定义】菜单命令,打开【自定义】对话框,用户可自行定义工具栏的内容。标准工具栏中的各按钮与其对应的菜单命令的功能相同。

|       |      |        |        |              | <b>a</b> C | • 🗁 • 🖫   | - 🔒 - | - IS - D | 3 - 8   | E {         | ĝ -      |        |          |                       |
|-------|------|--------|--------|--------------|------------|-----------|-------|----------|---------|-------------|----------|--------|----------|-----------------------|
|       |      |        |        |              |            | 新建        |       |          |         |             |          |        |          |                       |
|       |      |        |        |              | 5          | 圓 从零件/装配/ | 本制作工  | 程图       |         |             |          |        |          |                       |
|       |      |        |        |              | 4          | ⃣ 从零件/装配  | 本制作装  | 配体       |         |             |          |        |          |                       |
|       |      |        |        |              |            | ·         |       |          |         |             |          |        |          |                       |
| Ŵ     | ٢    | 🖋 1Э.  | 苗      |              | ð (        | 🖗 🕼 扫描切り  | £ 🕅   | 80<br>00 | 🤌 筋     | 0 D         | 覆⁰₽      | S      | 1        |                       |
| 拉伸凸   | 旋转凸  | 👢 👗 放枝 | 羊凸台/基位 | ▲ 拉伸切 异型     | 孔向导 旋转     | 切 🗊 放样切除  | 余 圆角  | 线性阵列     | 🔊 拔模    | 🔑 相         | 交 参考     | 曲线     | Instant3 | D                     |
| 百/墨(4 | 百/墨体 | 🙆 边界   | 界凸台/基体 | 2599<br>2797 | -<br>-     | 👘 🧐 边界切除  | £ -   | •        | 🐚 抽売    | <b>戸</b> 印镜 | 向,       | -      |          |                       |
| 特征    | 草图   | 标注     | 评估     | MBD Dimensio | ns SOLIE   | WORKS 插件  | MBD   | SOLIDW   | ORKS CA | M           | SOLIDWOR | KS CAN | I TBM    | SOLIDWORKS Inspection |

图 1-13 标准工具栏和 Command Manager 工具选项卡

## 1.2.3 状态栏

状态栏显示了当前操作对象的状态,如图 1-14 所示。

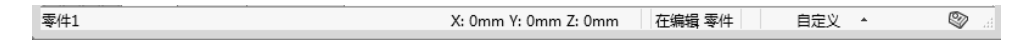

#### 图 1-14 状态栏

状态栏中提供的信息如下。

(1) 当用户将鼠标指针移动到工具栏的按钮上或单击菜单命令时,会显示简要说明。

(2) 当用户对要求重建的草图或零件进行更改时,将显示【重建模型】图标 8.

#### - SOLIDWORKS 中文版基础教程

(3) 当用户进行草图绘制或编辑等操作时,将显示草图状态及鼠标指针的坐标。

(4) 对所选实体进行常规测量,如边线长度等。

(5) 显示用户正在装配体中编辑的零件的信息。

(6) 当用户使用【系统选项】对话框中的【协作】选项时,显示可访问【重装】对话 框的图标••。

(7) 当用户选择【暂停自动重建模型】命令时,显示【重建模型暂停】。

(8) 显示或者隐藏标签对话的按钮 ,

(9) 如果自动保存设置按照分钟计时,则显示最近一次保存至下次保存的时间间隔。

#### 1.2.4 管理器选项卡

管理器选项卡包括特征管理器设计树 <sup>1</sup>、属性管理器 <sup>1</sup>、Configuration Manager(配置管理器) <sup>1</sup>(以下统称为配置管理器)、DimXpert Manager(公差分析管理器) <sup>4</sup>和 Display Manager(外观管理器) <sup>1</sup>(以下统称为外观管理器)5 个选项卡。其中,特征管理器设计树和属性管理器使用得比较普遍,下面将进行详细介绍。

1) 特征管理器设计树

特征管理器设计树提供激活的零件、装配体或者工程图的大纲视图,可用来观察零件 或装配体的生成及查看工程图的图纸和视图,如图 1-15 所示。

用户可分割特征管理器设计树,或将特征管理器设计树与属性管理器或配置管理器进 行组合。

2) 属性管理器

当用户编辑特征时,会出现相应的属性管理器。图 1-16 所示为【凸台-拉伸 1】属性管理器。属性管理器可显示草图、零件或特征的属性,其组成部分介绍如下。

| \$  |        | 124   | \$    | ۲   | >   |
|-----|--------|-------|-------|-----|-----|
| 7   |        |       |       |     |     |
| S   | 件1 (默  | 认<<對  | \认>_显 | 示状态 | 1>) |
| • 🗑 | ] 实体(1 | L)    |       |     |     |
| ► A | 〕注解    |       |       |     |     |
| 8   | 材质·    | <未指定  | >     |     |     |
| G   | 〕前视碁   | 推面    |       |     |     |
| Ľ.  | 」上视着   | 建ていた  |       |     |     |
| L.  | 」右视表   | 建油面   |       |     |     |
| L   | 原点     |       |       |     |     |
| - 🕅 | ] 凸台-3 | 拉伸1   |       |     |     |
|     | (-     | ) 草图1 |       |     |     |
|     |        |       |       |     |     |
|     |        |       |       |     |     |
|     |        |       |       |     |     |
|     |        |       |       |     |     |
|     |        |       |       |     |     |

| 0        |      |       |          |        |       |  |  |  |
|----------|------|-------|----------|--------|-------|--|--|--|
| \$       |      | ľ4    | $\oplus$ | ۲      |       |  |  |  |
| 🕅 凸台     | ?    |       |          |        |       |  |  |  |
| ~ ×      | ۲    |       |          |        |       |  |  |  |
| 从(F)     |      |       |          | ^      | -     |  |  |  |
| 草        | 国基ル  | 面     |          | •      |       |  |  |  |
| 方向1(1)   |      |       |          | ^      |       |  |  |  |
| 2 絵      | 全深調  | ŧ     |          | •      |       |  |  |  |
| ~        |      |       |          |        | E     |  |  |  |
| KDi 10.0 | )0mm | 1     |          | *<br>* |       |  |  |  |
|          |      |       |          |        |       |  |  |  |
| E F      | 向外技  | 发模(O) |          |        |       |  |  |  |
| 🗌 方向     | 2(2) |       |          | ~      |       |  |  |  |
|          |      |       |          | U.     | 1.000 |  |  |  |

图 1-15 特征管理器设计树

图 1-16 【凸台-拉伸 1】属性管理器

(1) 在属性管理器中,一般包含【确定】按钮☑、【取消】按钮☑、【帮助】按钮 ②、【保持可见】按钮 等。

(2) 【信息】卷展栏: 引导用户进行下一步操作,常列举出实施下一步操作的各种方